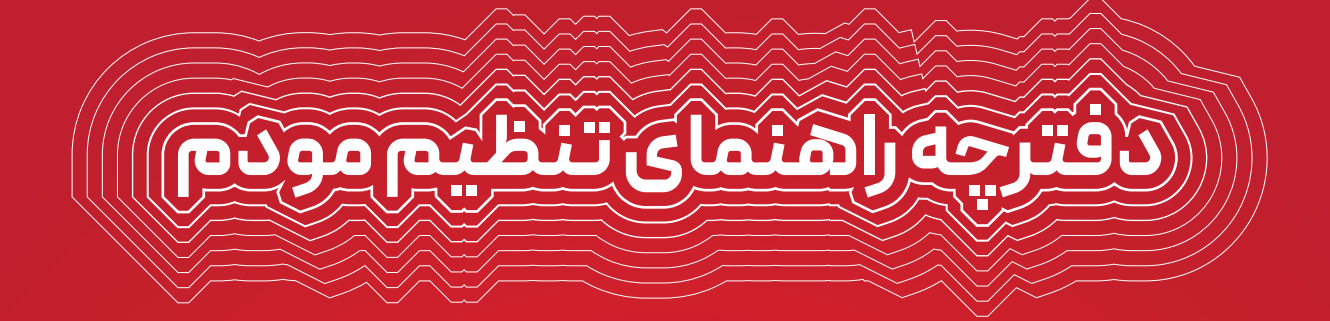

# Bestlink VDSL Wireless Modem Router

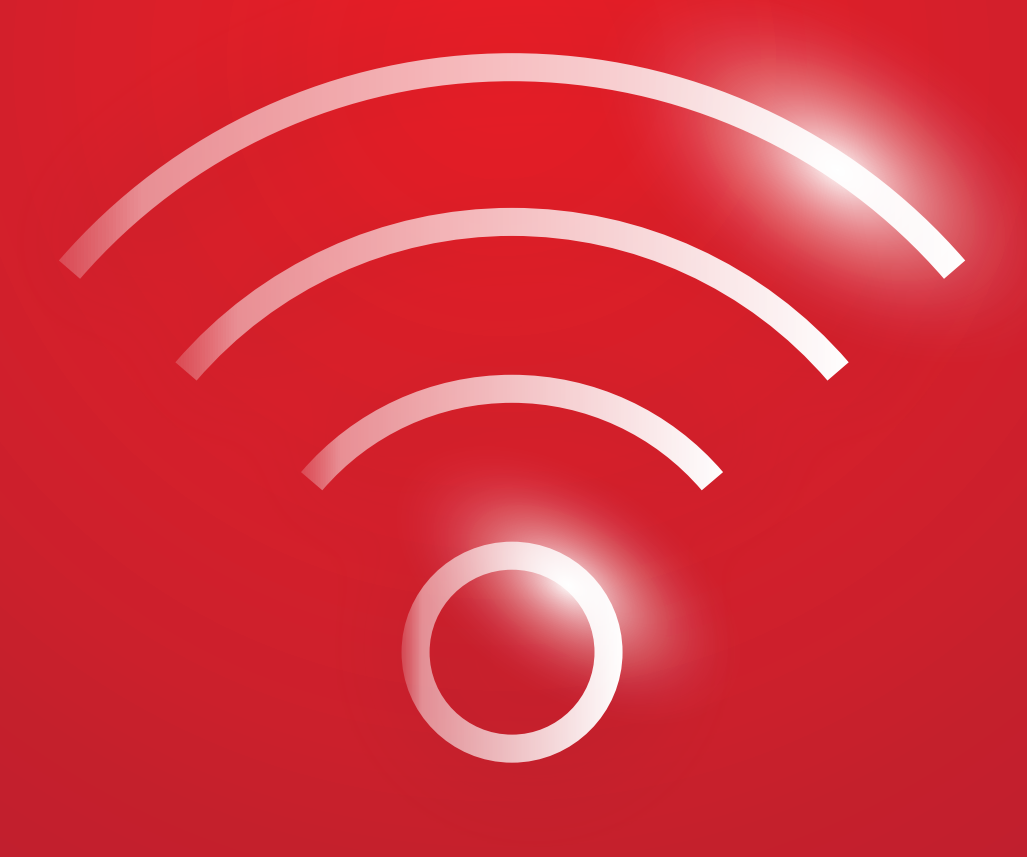

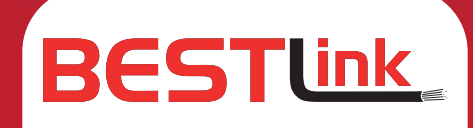

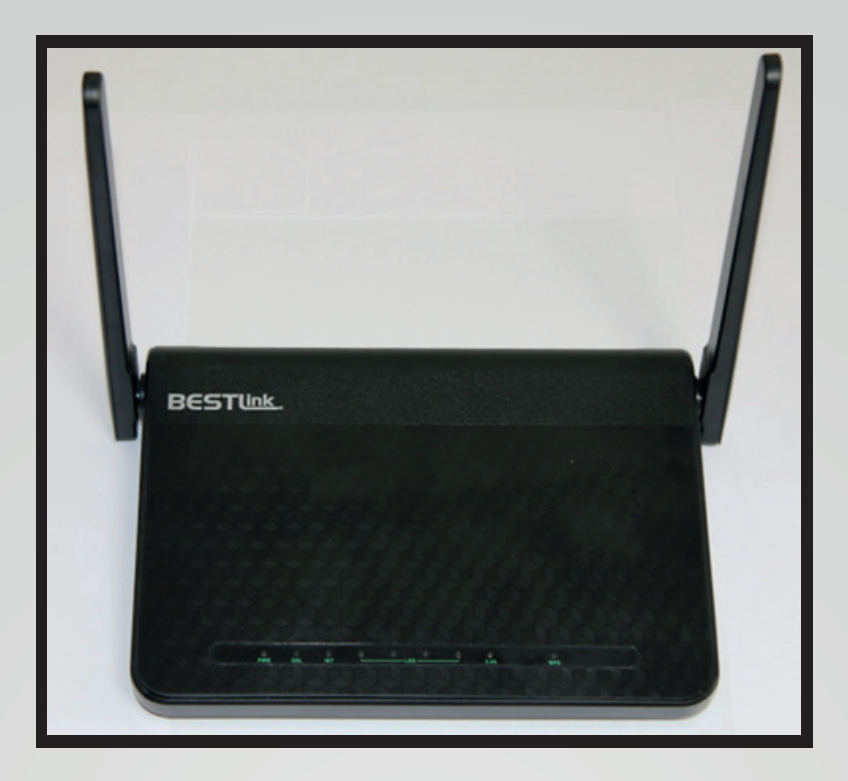

مودم Bestlink یک مودم VDSL وایرلس بوده که دارای پهنای باند 2/4 گیگاهرتزی و 4 عدد پورت LAN و دارای 2 آنتن است. این مودم می تواند برای ساخت یک شبکه وایرلس کوچک و به صرفه مورد استفاده قرار گیرد. این مودم در قسمت وایرلس از آخرین استاندارد های امنیت مانند WPA2 بهره می برد. توانای کار با سیستم عامل های مختلف را دارا بوده و به راحتی تنظیم می شود و با تمامی سرویس دهنده های اینترنت در ایران سازگار است. همان طور که در شکل بالا نشان داده شده طراحی آن بسیار شیک و زیبا است.

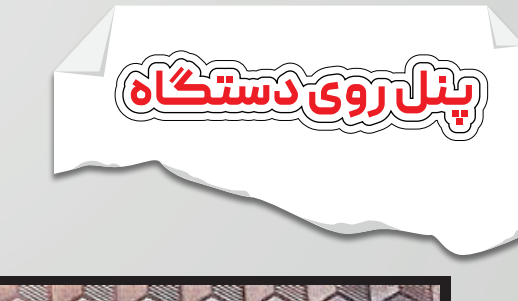

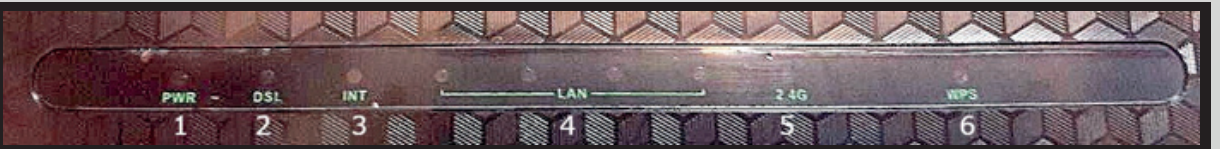

#### چراغ های نمایشگر پنل روی دستگاه به شرح زیر است

- 🕦 چراغ POWER : نشان دهنده اتصال صحیح آداپتور برق به دستگاه است.
- 😦 چراغ DSL : در صورت ثابت روشن بودن نمایانگر وجود سرویس DSL روی خط تلفن متصل شده است
  - 3 چراغ INT : در صورت تنظیم صحیح مودم و اتصال مودم به اینترنت این چراغ روشن خواهد شد.
    - 👩 چراغ LAN: نماینگر متصل بودن کابل LAN به مودم است.
      - 🁩 چراغ 2.4G : نماینگر فعال بودن Wi-Fi مودم است.
        - 👩 چراغ WPS : نماینگر وضعیت WPS است.

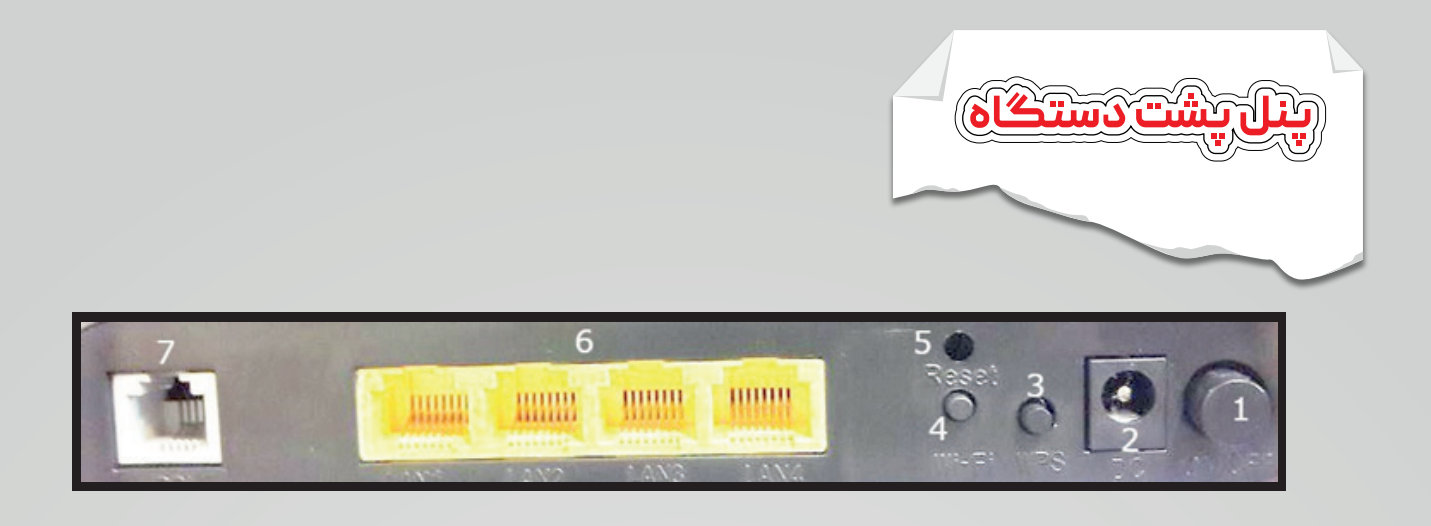

### اتصالات پشت دستگاه به شرح زیر است

- ON/OFF 🚺 دکمه روشن و خاموش کردن
  - 🥑 اتصال آدابتور برق
  - 🕒 WPS: دکمه WPS مودم
  - 🐼 Wi-Fi: دكمه ريست وای فای مودم
    - 🕒 Reset : دكمه ريست مودم
    - 👌 محل اتصال کابل های LAN
      - 7 محل اتصال خط VDSL

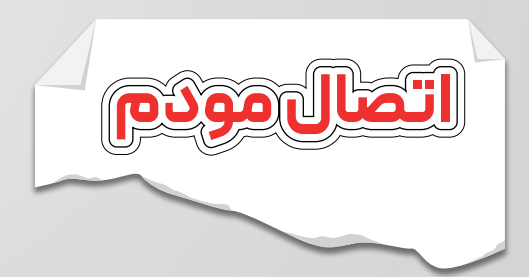

1. نیازمندی های سیستمی : سرویس VDSL فعال از سرویس دهنده اینترنت. یک کامپیوتر با کارت شبکه و کابل شبکه (کابل شبکه در پک مودم موجود است.) فعال بودن پروتکل TCP/IPروی کامپیوتر(به صورت پیش فرض در ویندوز فعال است) یک مرورگر وب مانند فایرفاکس،اینترنت اکسپلورر،کروم،اپرا یا ...

2. نیازمندی های محیط نصب مودم : این مودم نباید در محلی با رطوبت و گرمای بیش از حد قرار داده شود. مودم را در جایی قرار دهید که به همان آسانی که به وسایل دیگر متصل می شود به برق نیز دسترسی داشته باشد. مراقب سیم کشی های آن باشید تا سر راه تردد افراد قرار نگرفته باشد. مودم را روی میز یا یک قفسه قرار دهید. از قرار دادن آن در مکان هایی با تشعشع زیاد الکترو مغناطیس خوداری کنید

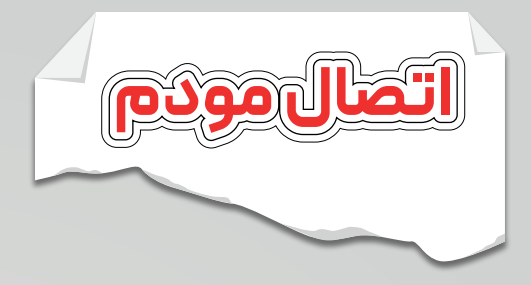

لطفا قبل از هر کاری از فعال بودن سرویس VDSLخود مطمئن شوید(با اتصال مودم به خط تلفن باید چراغ VDSL پس از حدود 30ثانیه ثابت روشن شود) سپس مراحل زیر را برای اتصال مودم انجام دهید :

- 1. قرار دادن مودم در محل مناسب
  - 2. قرار دادن آنتن در حالت افقی
- 3. اتصال کارت شبکه کامپیوتر به یکی از پورت های LAN مودم با کابل شبکه مناسب
  - 4.اتصال خط تلفن از طریق SPLITTER موجود در پک مودم به مودم
    - 5. اتصال آدابتور برق و سپس روشن کردن مودم

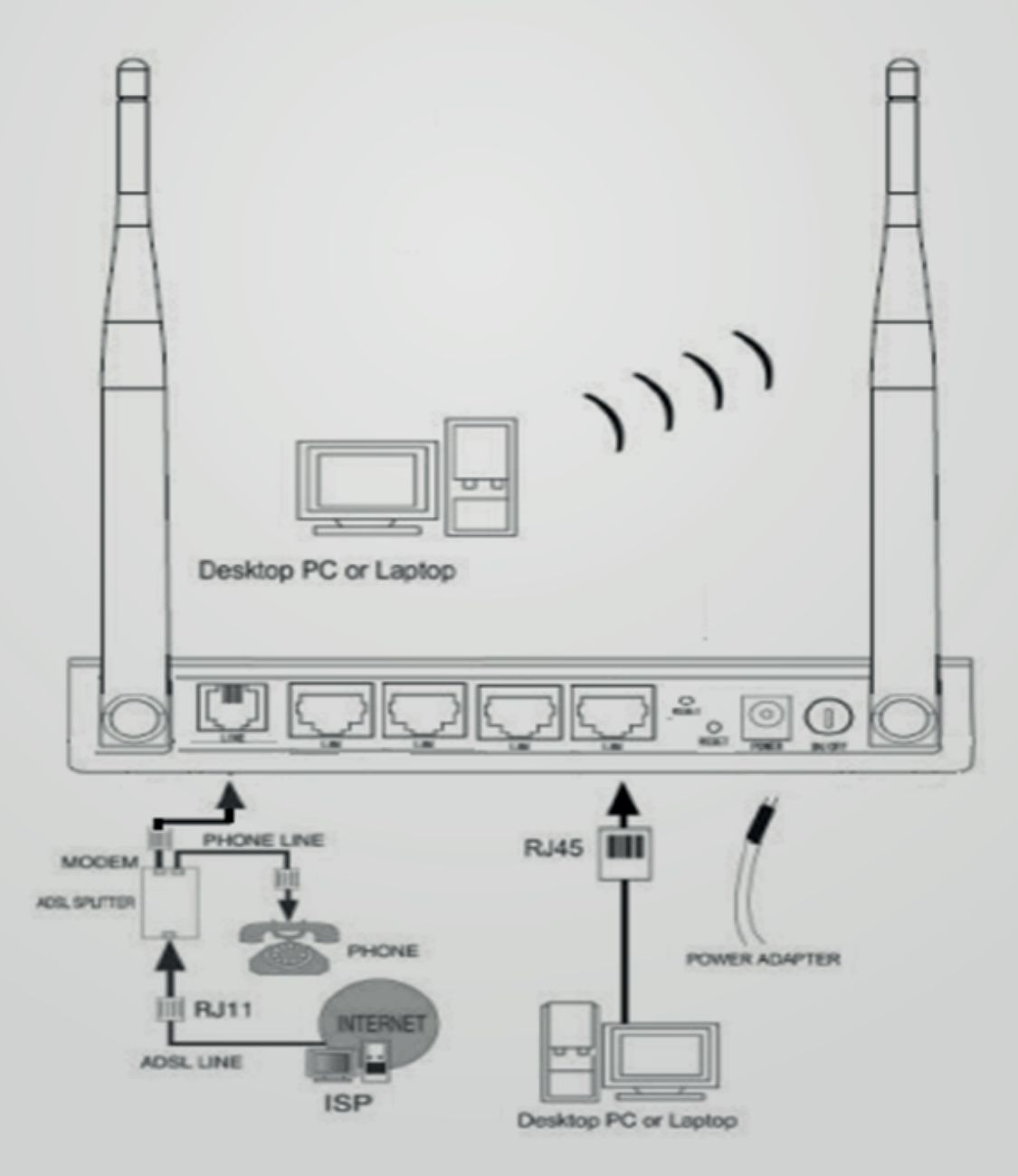

BESTLink VDSL Wireless Modem Router SAB-3200T

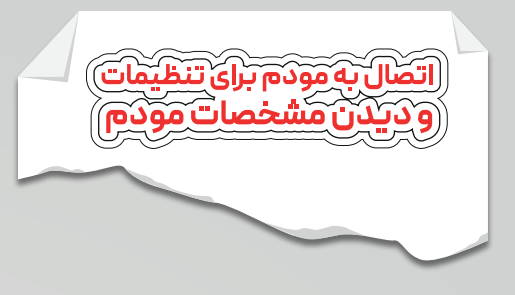

| eneral                        |        |                   |
|-------------------------------|--------|-------------------|
| Connection                    |        |                   |
| IPv4 Connectiv                | vity:  | No network access |
| IPv6 Connectiv                | vity:  | No network access |
| Media State:                  |        | Enabled           |
| Duration:                     |        | 00:10:25          |
| Speed:                        |        | 100.0 Mbps        |
| Details                       | ]      |                   |
| Detais                        |        | 2                 |
| Details                       | Sent — | Received          |
| Details<br>Activity<br>Bytes: | Sent — | Received          |

# ابتدا از Network and Sharing setting وارد گزینه change adapter setting شوید

وارد گزینه properties شوید

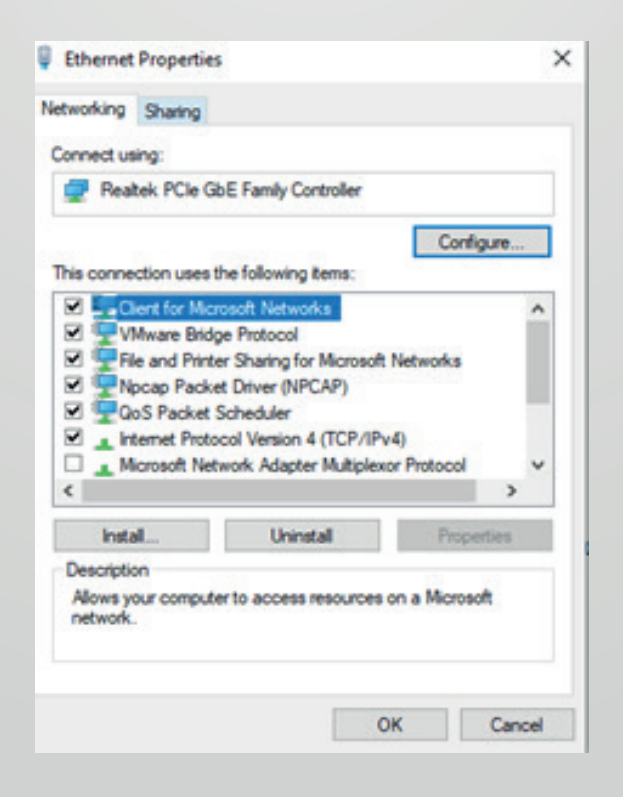

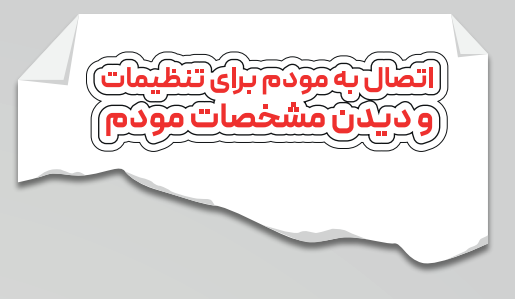

وارد گزینه internet protocol version 4 شوید و مقادیر موجود در عکس را در فیلد های خالی وارد کنید. بقیه موارد خالی بماند:

| nternet Protocol Version                                                             | 4 (TCP/IPv4)                              | Propert                | ies             |      |                 |                      | > |
|--------------------------------------------------------------------------------------|-------------------------------------------|------------------------|-----------------|------|-----------------|----------------------|---|
| General                                                                              |                                           |                        |                 |      |                 |                      |   |
| You can get IP settings a<br>this capability. Otherwise<br>for the appropriate IP se | ssigned autor<br>, you need to<br>ttings. | natically i<br>ask you | f you<br>r neti | vork | work s<br>admin | supports<br>istrator |   |
| Obtain an IP addres                                                                  | s automatical                             | ly                     |                 |      |                 |                      |   |
| Use the following IP                                                                 | address:                                  |                        |                 |      |                 |                      |   |
| IP address:                                                                          |                                           | 192.                   | 168 .           | 1    | . 15            |                      |   |
| Subnet mask:                                                                         |                                           | 255 .                  | 255 .           | 255  | . 0             |                      |   |
| Default gateway:                                                                     |                                           |                        | 8               |      |                 |                      |   |
| Obtain DNS server a                                                                  | address autor                             | natically              |                 |      |                 |                      |   |
| • Use the following Di                                                               | NS server add                             | resses:                |                 |      |                 |                      |   |
| Preferred DNS server:                                                                |                                           |                        |                 |      |                 |                      |   |
| Alternate DNS server:                                                                |                                           |                        |                 |      | •               |                      |   |
| Validate settings up                                                                 | oon exit                                  |                        |                 |      | Adva            | anced                |   |
|                                                                                      |                                           |                        |                 |      | _               |                      |   |
|                                                                                      |                                           |                        | 0               | ĸ    |                 | Cance                | 1 |

در مرورگر خود این آدرس را وارد کنید:192.168.1.1

| ← → C ( | 9 192.168.1.1 | E |
|---------|---------------|---|

پس از باز شدن صفحه لاگین مودم، نام کاربری و کلمه عبور را admin وارد کنید.

| Please enter the | e username and passw | ord: |
|------------------|----------------------|------|
|                  |                      |      |
| Username:        | admin                |      |
| Password:        |                      |      |
|                  | Login Can            | cel  |

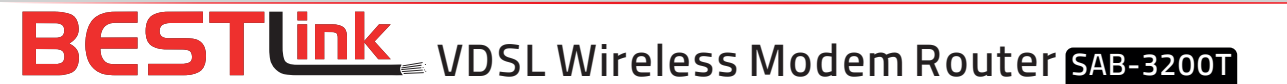

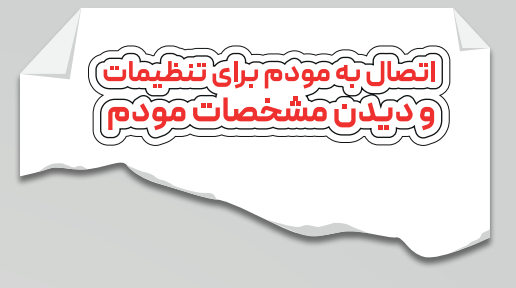

## در سربرگ status می توانید مشخصات عمومی مودم را ببینید:

|                                  | Home Ga           | Home Gateway              |  |  |  |
|----------------------------------|-------------------|---------------------------|--|--|--|
| Status                           |                   |                           |  |  |  |
| <ul> <li>Basic Setup</li> </ul>  | Device Info       |                           |  |  |  |
| Advanced Setup                   | Devise into       |                           |  |  |  |
| <ul> <li>Applications</li> </ul> | Product Type:     | SAB-3200T                 |  |  |  |
| Management                       | Device ID:        | 001EE3010203              |  |  |  |
|                                  | Hardware Version: | V0.0.1                    |  |  |  |
|                                  | Software Version: | V2.400                    |  |  |  |
|                                  | MAC Address:      | 20:98:D8:0B:6F:24         |  |  |  |
|                                  | System Up Time:   | 0 hours, 47 mins, 55 secs |  |  |  |

در سربرگ Basic setup -> Basic configuration 2.4Gh می توانید مشخصات Wi-Fi را تنظیم کنید:

|                                                                  | Home Gateway       |                      |  |  |  |
|------------------------------------------------------------------|--------------------|----------------------|--|--|--|
| <ul> <li>Status</li> </ul>                                       |                    |                      |  |  |  |
| 👻 Basic Setup                                                    | Wireless Basic (   | Configuration 2 4GHz |  |  |  |
| <ul> <li>WAN Interface</li> </ul>                                |                    | Sonngaration 2.40112 |  |  |  |
| WAN Service                                                      | Enable Wireless:   |                      |  |  |  |
| ► LAN                                                            | Lindblo Thirolood. |                      |  |  |  |
| <ul> <li>Wireless</li> <li>Basic Configuration 2.4GHz</li> </ul> | Choose SSID:       | SSID1 V              |  |  |  |
| Security Setting                                                 | Enable SSID:       |                      |  |  |  |
| <ul> <li>Advanced Setup</li> </ul>                               |                    |                      |  |  |  |
| Applications                                                     | Enable Isolation:  |                      |  |  |  |
| Management                                                       | Hide SSID:         |                      |  |  |  |
|                                                                  | SSID:              | WiFi_VDS             |  |  |  |
|                                                                  | Maximum Clients:   | 32                   |  |  |  |
|                                                                  | BSSID:             | 20:98:D8:0B:6F:25    |  |  |  |
|                                                                  | Apply Refresh      |                      |  |  |  |

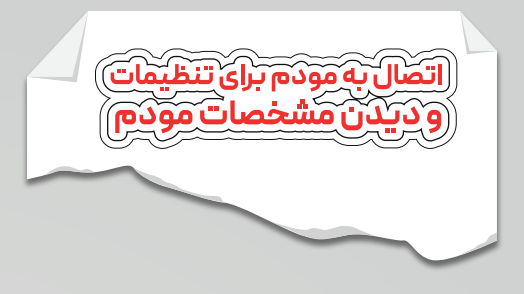

برای تغییر رمز عبور Wi-Fi از سربرگ Basic Setup ->Wireless گزینه Security Setting را انتخاب کنید و تنظیمات مربوط به آن را انجام دهید:

|                                                                                                    | Home                                                                     | Gateway                       |         |
|----------------------------------------------------------------------------------------------------|--------------------------------------------------------------------------|-------------------------------|---------|
| <ul> <li>Status</li> <li>Basic Setup</li> <li>WAN Interface<br/>WAN Service</li> <li>LAN</li> <li>Wireless<br/>Basic Configuration 2.4GHz<br/>Security Setting</li> </ul> | Wireless Securit<br>Choose SSID:<br>Authentication:<br>WPA Preshare key: | y Setting<br>SSID1<br>WPA-PSK | <b></b> |
| <ul> <li>Advanced Setup</li> <li>Applications</li> <li>Management</li> </ul>                                                                                              | Encryption Mode:<br>Apply Refresh                                        | AES V                         |         |

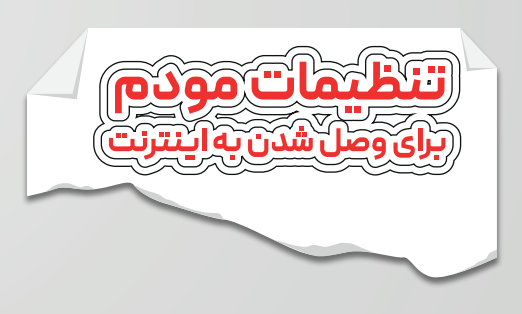

از سربرگ Basic setup -> WAN Interface گزینه ATM را انتخاب کنید:

| Status                                          |                      |                |         |     |               |             |
|-------------------------------------------------|----------------------|----------------|---------|-----|---------------|-------------|
| Basic Setup                                     | Interface            | DSL Link Type  | VPI/VCI | QoS | Encapsulation | Edit/Delete |
| WAN Interface  ATM PTM WAN Service LAN Wireless | ATM_0_35<br>Create F | EoA<br>Refresh | 0/35    | UBR | LLC/SNAP      | Edit Delete |
| Advanced Setup                                  |                      |                |         |     |               |             |
| Applications                                    |                      |                |         |     |               |             |

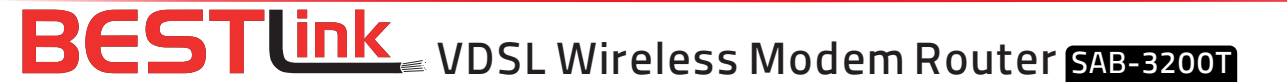

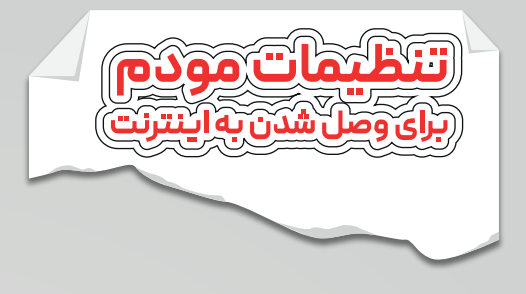

به روی گزینه Edit کلیک کنید:

|                                                                                                | Home                                        | e Gateway                   |
|------------------------------------------------------------------------------------------------|---------------------------------------------|-----------------------------|
| ▶ Status ■ Basic Setup                                                                         | DSL Link Type                               | EoA 🗸                       |
| WAN Interface     ATM     PTM     WAN Service     LAN                                          | VPI/VCI Settings:<br>Encapsulation:<br>QoS: | 0/35<br>LLC/SNAP V<br>UBR V |
| <ul> <li>Wireless</li> <li>Advanced Setup</li> <li>Applications</li> <li>Management</li> </ul> | Apply Back                                  |                             |

فیلد های بالا را با مقادیر در تصویر بالا پر کنید و گزینه Apply را بزنید.

از سربرگ Basic setup -> WAN Service فیلد های موجود را با توجه به تصویر زیر انتخاب کنید و گزینه Creat را بزنید :

| <ul> <li>Status</li> <li>Basic Setup</li> </ul>   | WAN Service   | Info        |                    |              |             |
|---------------------------------------------------|---------------|-------------|--------------------|--------------|-------------|
| <ul> <li>WAN Interface<br/>ATM<br/>PTM</li> </ul> | WAN Name In   | terface Mod | e IP Protocol Type | Service Type | Edit/Delete |
| LAN     Wireless                                  | Set New WAI   | Ν           |                    |              |             |
| <ul> <li>Advanced Setup</li> </ul>                | Interface:    | TM 0 35 v   |                    |              |             |
| <ul> <li>Applications</li> </ul>                  |               | TW_0_33 +   |                    |              |             |
| <ul> <li>Management</li> </ul>                    | Mode: P       | PPoE V      |                    |              |             |
|                                                   |               | _           |                    |              |             |
|                                                   | Create Refres | sh j        |                    |              |             |

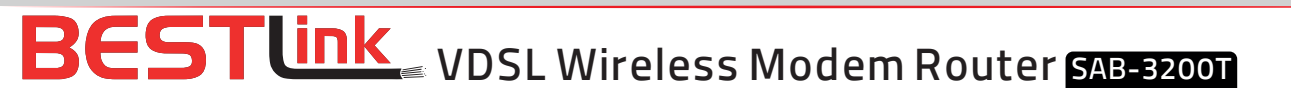

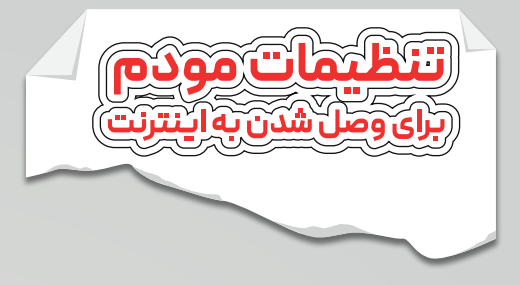

در پنجره ظاهر شده username and password مربوط به سرویس اینترنت خود و سایر مقادیر را با توجه به تصویر زیر وارد کنید و گزینه Aplly را بزنید:

| <ul> <li>Status</li> </ul>         |                      |                 |          |
|------------------------------------|----------------------|-----------------|----------|
| - Basic Setup                      | WAN Service          |                 |          |
| WAN Interface     WAN Service      | Connection Name:     | NGS             |          |
| ► LAN                              |                      |                 |          |
| <ul> <li>Wireless</li> </ul>       | Enable:              |                 |          |
| <ul> <li>Advanced Setup</li> </ul> | MTH                  | 1400            | _        |
| <ul> <li>Applications</li> </ul>   | MIO.                 | 1494            |          |
| <ul> <li>Management</li> </ul>     | IP Protocol Type:    | IPv4 V          |          |
|                                    | NAT:                 |                 |          |
|                                    | IPv4 Static DNS:     |                 |          |
|                                    | PPPoE Type:          | Normal PPPoE 🗸  |          |
|                                    | Servicename:         |                 |          |
|                                    | User Name:           |                 |          |
|                                    | Password:            | •••••           |          |
|                                    | Authentication Type: | AUTO 🗸          |          |
|                                    | Dial Mode:           | Automatically 🗸 |          |
|                                    | Keep Alive Time:     | 30              | (10-30)s |
|                                    | Keep Alive Max Fail: | 5               | (1-100)  |

یس از انجام تنظیمات مقادیر زیر را مشاهده می کنید:

| Status     Basic Setup     WAN Interface | WAN Servi                        | ceInfo                 |             |                  |              |        |        |
|------------------------------------------|----------------------------------|------------------------|-------------|------------------|--------------|--------|--------|
| WAN Service                              | WAN Name                         | Interface              | Mode        | IP Protocol Type | Service Type | Edit/D | elete  |
| Wireless     Advanced Setup              | NGS                              | ATM_0_35               | PPPoE       | IPv4             | INTERNET     | Edit   | Delete |
| Applications     Management              | Set New W<br>Interface:<br>Mode: | AN<br>ATM_0_35<br>DHCP | <b>&gt;</b> |                  |              |        |        |
|                                          | Create Re                        | fresh                  |             |                  |              |        |        |

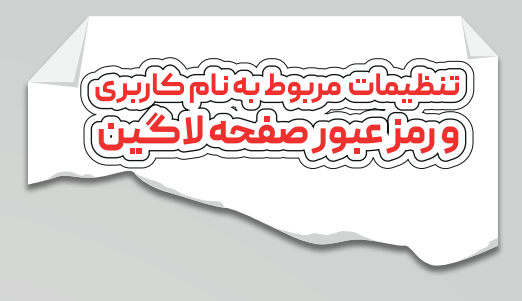

برای تغییر رمز عبور و نام کاربری پنل مودم خود از سربرگ Managemant -> Account Managemant گزینه Password را انتخاب کنید:

|                                                                                                    | Home G                                                                                                    | ateway                                                         |                              |                                   |
|----------------------------------------------------------------------------------------------------|----------------------------------------------------------------------------------------------------|----------------------------------------------------------------|------------------------------|-----------------------------------|
| Status     Basic Setup     Advanced Setup     Applications     Management     Reboot     Settings     Update Software     Account Management     Passwords     Logs     Service Control     CWMP     Internet Time     xDSL Diag     Tools | Account Manager<br>Use the fields below to d<br>Note: Password canno<br>Username:<br>Old Password:<br>New Password:<br>Confirm Password:<br>Apply Refresh | ment - Passwor<br>enter up to 15 charac<br>ot contain a space. | rds<br>ters and click "Apply | y" to change or create passwords. |

نام کاربری و رمز عبور جدید خود ار وارد کنید و گزینه Apply را بزنید.

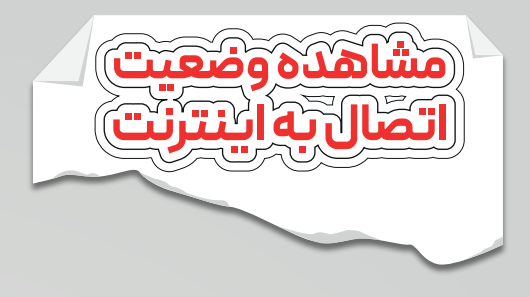

برای مشاهده وضعیت اتصال اینترنت خود می توانید از مسیر Status -> Lan -> Ethernet آن را مشاهده کنید.

| Status     Device Information     WAN     LAN | LAN - Ethernet |        |         |             |  |  |
|-----------------------------------------------|----------------|--------|---------|-------------|--|--|
| Network                                       | Interface      | Status | Speed   | Duplex      |  |  |
| Ethernet                                      | LAN1           | Down   | -       | -           |  |  |
| WLAN                                          | LAN2           | Down   | -       | 14-11       |  |  |
| Statistics                                    | LAN3           | Up     | 100Mb/s | Full Duplex |  |  |
| ARP                                           | LAN4           | Down   | -       | -           |  |  |
| Basic Setup                                   |                |        |         |             |  |  |
| Advanced Setup                                |                |        |         |             |  |  |
| Applications                                  |                |        |         |             |  |  |
| Management                                    |                |        |         |             |  |  |

همچنین برای مشاهده وضعیت اتصالIPv4 و مشخصات مربوط به آن می توانید از مسیر Status->Wan->Network آن را مشاهده کنید.

| Status     Device Information     WAN     Network | IPv4 WAN Connection Status |      |                 |                 |             |               |        |         |  |
|---------------------------------------------------|----------------------------|------|-----------------|-----------------|-------------|---------------|--------|---------|--|
| XDSL                                              | Connection Name            | Туре | IP Address/Mask | Default Gateway | Primary DNS | Secondary DNS | Statu  | 5       |  |
| ▶ LAN                                             | NGS                        | PPP  | 1               |                 |             |               | Disco  | nnected |  |
| Statistics     ARP     Basic Setup                | IPv6 WAN Connection Status |      |                 |                 |             |               |        |         |  |
| Advanced Setup                                    | Connection Name            | Туре | IP Address      | Default Gateway | Primary DNS | Secondary DNS | Prefix | Status  |  |
| Applications                                      | No Rule Found              |      |                 |                 |             |               |        |         |  |
| <ul> <li>Management</li> </ul>                    |                            |      |                 |                 |             |               |        |         |  |